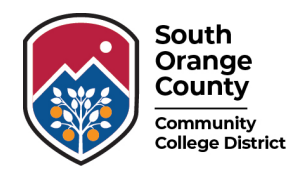

# How to Change your Preferred Name or Pronouns

#### Step 1 – Go to your College Apps Portal

Access the Apps Portal using the:

take you to the new MySite portal.

the **MySite** icon.

- IVC Home Page under Portal
- <u>Saddleback Home Page</u> under <u>Logins</u>

| MySite |
|--------|
|        |

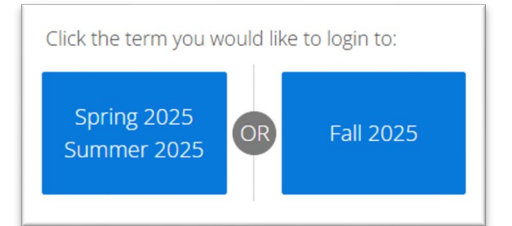

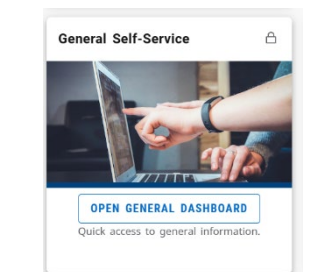

Click the Fall 2025 option when prompted. This will

#### Step 2 – Click Open General Dashboard

The General Self-Service card allows you to see your personal information and change your preferred first name and pronouns.

Use your college email address and password to log in, select

## Step 3 – Click Personal Information

Home
My Profile
My Profile
Hello Sandi, Dodger Blue,
View, edit and update your general information records.

The 'My Profile' page is the landing page to access your personal information and to make changes.

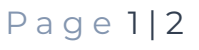

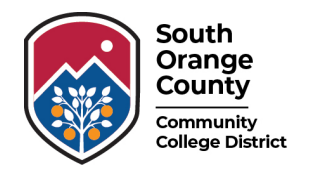

## Step 4 – Click Edit to Make Changes

From the Personal Information page you can click **Edit** to add or update your preferred name or pronoun information.

| E Home                            |                                   |                                    |                            |  | ¢ | D    |
|-----------------------------------|-----------------------------------|------------------------------------|----------------------------|--|---|------|
| Personal Information              |                                   |                                    |                            |  | ☆ | ණ    |
| My Profile / Personal Information |                                   |                                    |                            |  |   |      |
| Sandi, Dodger                     | Personal Details                  |                                    | _                          |  |   | Edit |
| ID Number: A0                     | First Name<br>Dodger              | Middle Name<br>-                   | <b>Last Name</b><br>Sandi  |  |   |      |
| dodgers                           | Date of Birth<br>January 11, 2007 | Marital Status<br>-                | Legal Sex<br>Female        |  |   |      |
| 2                                 | Preferred First Name<br>-         | <b>Personal Pronoun</b><br>She/Her | Gender Identification<br>- |  |   |      |

#### Add, Remove, or Change Preferred First Name or Personal Pronoun

A popup box will appear where you can update your preferred name or personal pronouns. Click the **Update** button to save your changes. Your preferred name and pronouns will appear within the system.

| Edit Personal I      | Details (i)    |     |                       | × |
|----------------------|----------------|-----|-----------------------|---|
| First Name           | Middle Name    |     | Last Name             |   |
| Dodger               |                |     | Sandi                 |   |
| Date of Birth        | Marital Status |     | Legal Sex             |   |
| January 11, 2007     | undefined      |     | Female                |   |
| Preferred First Name | Personal Pron  | oun | Gender Identification |   |
| Blue                 | She/Her        | ~   | undefined             |   |
|                      | Cancel         |     | Update                |   |